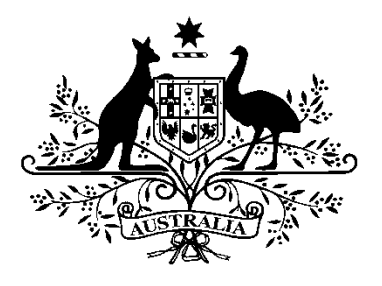

**Australian Government** 

**Australian Research Council** 

# **RMS User Guide for Assessors**

# Table of Contents

## Table of Contents

| Table of Contents                                                    | 2  |
|----------------------------------------------------------------------|----|
| RMS Instructions for Assessors – Overview                            | 4  |
| PART 1 – Access RMS                                                  | 4  |
| RMS Recommended Browser                                              | 4  |
| Accessing RMS                                                        | 4  |
| Ensure your RMS Profile is up to date                                | 5  |
| Entering Unavailability in RMS                                       | 5  |
| PART 2 – Detailed Assessors                                          | 6  |
| Assignment Notice                                                    | 6  |
| Access Assignments                                                   | 6  |
| Policy Compliance Agreement                                          | 6  |
| Review and Accept or Reject Assignments                              | 7  |
| Review Application Details and check for Conflicts of Interest (COI) | 7  |
| Reject                                                               | 7  |
| Accept                                                               | 8  |
| New Assignments                                                      | 9  |
| View Assessments list                                                | 9  |
| View Important Assessor Information                                  | 9  |
| Assessor Material                                                    |    |
| Rating Scale                                                         |    |
| Application Details                                                  | 10 |
| Navigating between Applications and Assessments                      |    |
| Return to Assessment List                                            |    |
| Enter Assessments                                                    |    |
| Rank Applications                                                    | 14 |
| Submit Assessments in Bulk                                           |    |
| PART 3 – General Assessors                                           |    |
| Assignment Notice                                                    |    |
| Access Assignments                                                   |    |
| Policy Compliance Agreement                                          |    |
| Review and Accept or Reject Assignments                              |    |
| Review Application Details and check for Conflicts of Interest (COI) |    |

| Reject                                          | 17 |
|-------------------------------------------------|----|
| Accept                                          |    |
| New Assignments                                 | 19 |
| Assign Detailed Assessors (if required)         | 19 |
| Application Assignment Screen                   | 20 |
| Determine Best Detailed Assessor Match          | 21 |
| Search for Detailed Assessors                   | 23 |
| Assign Detailed Assessors                       | 23 |
| Announcing Assignments                          | 24 |
| Access Panel Member Reports                     | 24 |
| View Assessments list                           | 25 |
| View Important Assessor Information             | 25 |
| Assessor Material                               | 26 |
| Rating Scale                                    | 26 |
| Application Details                             | 26 |
| Navigating between Applications and Assessments | 28 |
| Return to Assessment List                       | 28 |
| Enter Assessments                               | 28 |
| Rank Applications                               |    |
| Submit Assessments in Bulk                      |    |

## **RMS Instructions for Assessors – Overview**

The RMS User Guide for Assessors is a document to provide guidance to both General and Detailed Assessors on system navigation throughout the assessment process.

Further details regarding what constitutes a quality assessment can be located on the Peer Review page of the ARC Website. In addition, further scheme specific details are available in the Assessor Handbook relative to the scheme, within RMS.

#### Need more help?

Contact the RMS Support team for RMS technical difficulties on (02) 6287 6789 or via email <u>RMSSupport@arc.gov.au.</u>

Alternatively, contact details for scheme specific questions can be located within the relevant Assessor Handbook.

## PART 1 – Access RMS

#### **RMS Recommended Browser**

RMS is compatible with the latest versions of Google Chrome and Microsoft Edge. The Australian Research Council (ARC) cannot guarantee compatibility with other browsers or older versions of Google Chrome or Microsoft Edge.

It is advisable to not have several tabs opened within the browser at one time, as inactivity in onetab leads to system log out, resulting in all unsaved changes being lost.

## Accessing RMS

The web address to access RMS is dependent on the agency or program that you are needing to complete an assessment for.

- ARC (NCGP) RMS instance <u>https://rms.arc.gov.au</u>
- DESE (NCRIS) RMS instance <u>https://dese.researchgrants.gov.au</u>
- ONI (NISDRG) RMS instance https://rmsoni.researchgrants.gov.au
- Defence (NISDRG) RMS Instance <u>https://defence.researchgrants.gov.au</u>

NOTE: you only need one account to access RMS, regardless of agency or program you are accessing, however you will require specific roles for each version/instance of RMS.

General information regarding RMS, including a user guide for the creation and management of accounts, can be found at <u>http://www.arc.gov.au/rms-information</u>.

## Ensure your RMS Profile is up to date

Please ensure that your Expertise text, Fields of Research (FoR) Codes and Employment History are up to date in your RMS profile.

**IMPORTANT NOTE:** All RMS Users must update their RMS profile with their current employment and any previous employment within the past two years to assist with the identification and management of organisational conflicts of interest.

#### Expertise Text

Check that your **Expertise Text** does not require updating. This text assists with matching assessors to appropriate applications.

# *Expertise Text should be a description that explains your expertise; it should not be a list of academic positions held.*

**Expertise Text sample**: 'I carry out research on alpine crustaceans, with a particular focus on their evolution and adaptability to contemporary environmental effects. I have investigated alpine crustaceans in Australia, New Zealand and Canada, and compared the geographical effects of predators, altitude and extreme physical conditions. My work also involves the theoretical modelling of crustacean populations, scenario evaluation, and the development of protocols for effective habitat management.'

#### FoR Codes

Check that your **FoR codes** are correct and are within the recommended limit or enter new codes. We strongly recommend that you limit the codes to **no more than 10**. This assists with matching assessors to appropriate applications. Please avoid using codes that have a description stating 'not elsewhere classified' as this may lead to assignment of applications not within your area of expertise.

#### Employment History

Check that you have your **current organisation** listed by entering in your employment details. All RMS Users must update their RMS profile with their current employment and any previous employment within the past two years to assist with the identification and management of organisational conflicts of interest.

## Entering Unavailability in RMS

If you are unavailable to complete assessments for longer than <u>four consecutive weeks</u>, please ensure that these periods are entered into RMS. Periods of unavailability ensure that only individuals with capacity are contacted within an assessment period.

To enter a period of unavailability, click the 'Availability' link under your 'Person Profile' heading. Click on the 'Add New Item' button and complete the event details in the pop up (Note: all fields are mandatory). Further information and relevant screenshots are available within the RMS User Guide located on the <u>RMS Information</u> page of the ARC website.

**Note:** If you are a current recipient of ARC funding, please ensure that you are aware of your Grant Agreement obligations for ARC Assessments. Extended lengths of unavailability that are entered into RMS, will be monitored by the ARC.

# **PART 2 – Detailed Assessors**

#### **Assignment Notice**

You will receive an automated email from <u>do-not-reply@arc.gov.au</u> to let you know you have been assigned one or more applications to assess. These applications could be across different ARC schemes and Government entities supported by the ARC.

It is highly recommended to add <u>do-not-reply@arc.gov.au</u> to your safe senders list in your email settings to ensure your assignment notices do not get sent to your junk mail folder.

## Access Assignments

To access assignments, log in to RMS using the relevant RMS link as listed in the <u>Accessing RMS</u> section of this document. From the RMS Action Centre, under the 'Assignment' heading, you will see a list of 'Pending' assignments. Click on the 'View' or 'Assignments' link to open the list of applications assigned to you.

| Assignment      |             |                        |                |                    | t    |
|-----------------|-------------|------------------------|----------------|--------------------|------|
| Pending Detaile | ed          |                        |                |                    |      |
| Scheme Round    | Application | Title                  | First Named CI | Admin Organisation |      |
| IDXX Round 1    | IDXXXXXXXXX | Test Application Title | Test Applicant | Test Organisation  | View |
| Assignments     |             |                        |                |                    |      |

Figure 1 – Pending assignments view

Once accepted, the pending details will no longer be available, and your assignments list can be accessed by clicking on the 'Assignments' link from your Action Centre.

## **Policy Compliance Agreement**

All assessors will receive an automatic prompt in RMS that reminds them about their obligations relating to Conflict of Interest (CoI) and confidentiality requirements. An example of ARC NCGP confirmation text is provided below for your information:

| The document Identifying and Handling a Conflict of Interest in NCGP processes outlines<br>the timeframes that apply for common conflicts of interest when assessing ARC proposals.                                                                                                    |
|----------------------------------------------------------------------------------------------------|
| An Assessor must be familiar with and comply with the ARC Conflict of Interest and<br>Confidentiality Policy, the ARC Research Integrity and Research Misconduct Policy and the<br>Australian Privacy Principles (outlined in the Privacy Act 1988 (Cth)) as well as the other<br>codes and guidelines (in place to ensure the highest standards of integrity in all aspects of<br>research) available on the ARC website. |
| Section 4 of the ARC Research Integrity and Research Misconduct Policy outlines requirements for individuals engaged in ARC business to report to the ARC when they are implicated in research integrity matters and Section 5 outlines requirements for reporting to the ARC when any concerns about potential research integrity breaches are identified in the conduct of ARC business.                                 |
| Please indicate that you will comply with these requirements by selecting the 'Accept' button.                                                                                                    |
| Accept Decline                                                                                                    |

Figure 2 – Policy Compliance example

Please indicate that you will comply with the requirements set out in these policies by selecting the 'Accept' button. You must accept the agreement before you can review any applications or assessments.

#### Review and Accept or Reject Assignments

**Note:** A list of applications assigned to you will be displayed in the Action Centre with the status '**Announced**' indicating that you have not yet accepted the assignment.

#### Review Application Details and check for Conflicts of Interest (COI)

Click on the 'View' button for an application to view the details, including the title, summary and list of participating Investigators and Organisations.

| Action                                  | Centre / Assignments     |        |                      |                    |           |                    |
|-----------------------------------------|--------------------------|--------|----------------------|--------------------|-----------|--------------------|
| Scheme Round                            |                          | Search |                      |                    |           |                    |
| ID                                      | IDXX round 1             |        | ✓ Application/Status | Application/Status |           |                    |
| Select All Deselect All Accept Selected |                          |        |                      |                    |           |                    |
|                                         | Application Carriage 1 S |        | Scheme Round         | Assignment Type    | Status    | Actions            |
|                                         | IDXXX00000000            | No     | IDXX round 1         | Detailed           | Announced | View Accept Reject |

Figure 3 – Assigned application list view

**Check for any potential COIs as soon as possible** so that any applications you are conflicted with can be rejected and assigned to an alternative Assessor. Please review the timeframes for COIs that are set out on the <u>Identifying and Handling a Conflict of Interest</u> page available on the ARC website. Assessors who have identified a conflict of interest **must** reject the application in RMS to assist the ARC in the management of conflicts of interest (see below).

If, at any stage, you become aware of a COI with an application that you have agreed to assess, you should immediately reject the application using the reject button available in either the Assessments page or by returning to your Assignments page.

#### <u>Reject</u>

If you are unable to participate in the assessment of an application due to a Conflict of Interest, or another reason listed below, select the 'Reject' button and **choose a rejection reason** from the dropdown list. Applications you have 'rejected' will be removed from your assignments list after saving the selection.

| Action                                  | Action Centre / Assignments |    |                     |                    |           |                    |  |  |
|-----------------------------------------|-----------------------------|----|---------------------|--------------------|-----------|--------------------|--|--|
| Scheme Round                            |                             |    | Search              |                    |           |                    |  |  |
| ID:                                     | IDXX round 1                |    | ✓ Application/State | Application/Status |           |                    |  |  |
| Select All Deselect All Accept Selected |                             |    |                     |                    |           |                    |  |  |
|                                         | Application Carriage 1 S    |    | Scheme Round        | Assignment Type    | Status    | Actions            |  |  |
|                                         | IDXX0000000                 | No | IDXX round 1        | Detailed           | Announced | View Accept Reject |  |  |

Figure 4 – Reject assignment button

| ſ | Select a Rejection Reason            |   |                    | ×      |
|---|--------------------------------------|---|--------------------|--------|
|   | Select a Rejection Reason            | ~ |                    |        |
|   | Select a Rejection Reason            |   |                    |        |
|   | Conflicted with application          |   | Reject Assignment  | Cancel |
|   | Other                                |   | reject Abolghinent |        |
|   | Application not in my expertise area |   |                    |        |
|   | Unavailable due to time constraints  |   |                    |        |

Figure 5 – Reject assignment reason dropdown

If 'Conflicted with application' is selected, you are then required to provide details regarding the conflict of interest to ensure that RMS is updated with the conflict details.

**IMPORTANT NOTE:** It is critical that RMS captures Conflict of Interests correctly, therefore please **do not use the 'Other'** option for a Conflict.

| Select a Rejection Reason Conflicted with application |                               |              |                                |  |  |  |  |  |
|-------------------------------------------------------|-------------------------------|--------------|--------------------------------|--|--|--|--|--|
| Sele                                                  | ct people or organisation wit | h conflicts  |                                |  |  |  |  |  |
|                                                       | Name                          | Туре         | Association Type               |  |  |  |  |  |
|                                                       | Test Individual               | Person       | Select an Association Type 🗸   |  |  |  |  |  |
|                                                       | Additional Individual         | Person       | - Select an Association Type - |  |  |  |  |  |
|                                                       | Test Organisation             | Organisation | Personal Professional          |  |  |  |  |  |
|                                                       | Additional Organisation       | Organisation | <u></u>                        |  |  |  |  |  |
|                                                       |                               |              |                                |  |  |  |  |  |
|                                                       |                               |              | Reject Assignment Cancel       |  |  |  |  |  |

Figure 6 – Conflict of Interest association entry

#### <u>Accept</u>

If you intend on completing the assessment, **accept the assignment** by selecting the 'Accept' button. Once accepted the status of the application will change to 'Accepted', the application will move to the bottom of your Assignments list and a button will appear to allow the completion of assessments.

| Action                                  | Centre / Assignments   |    |     |                              |          |           |                    |
|-----------------------------------------|------------------------|----|-----|------------------------------|----------|-----------|--------------------|
| Scheme Round                            |                        |    |     | Search                       |          |           |                    |
| ID                                      | IDXX round 1           |    | ~   | Application/Status           |          |           |                    |
| Select All Deselect All Accept Selected |                        |    |     |                              |          |           |                    |
|                                         | Application Carriage 1 |    | Sch | Scheme Round Assignment Type |          | Status    | Actions            |
|                                         | IDXX00000000           | No | IDX | IX round 1                   | Detailed | Announced | View Accept Reject |

Figure 7 – Accept assignment button

| Scheme Round |                         |            |     | Search                        |                                                                               |          |                    |
|--------------|-------------------------|------------|-----|-------------------------------|-------------------------------------------------------------------------------|----------|--------------------|
| IDX          | IDXX round 1            |            | ~   | Application/Status            |                                                                               |          |                    |
| Select       | All Deselect All Accept | Selected   |     | Please click h<br>you have ac | ere to complete your assessments once<br>cepted or rejected these assignments |          |                    |
|              | Application             | Carriage 1 | Sch | eme Round                     | Assignment Type                                                               | Status   | Actions            |
|              | IDXXXXXXXXXX            | No         | ID) | CX round 1                    | Detailed                                                                      | Accepted | View Accept Reject |

Figure 8 – Complete assessment button

## New Assignments

If any additional applications are assigned to you after the initial announcement, you will receive a notification email and the new assignments will appear in the 'Pending Assignments' list on your RMS Action Centre.

**Note**: You may receive additional applications at any stage during the assessment period due to other assessors rejecting assignments.

## View Assessments list

Once you have accepted your assignments, click on the 'Please click here to complete your assessments' button at the top or bottom of the screen to open your assessments list (Figure 8). Alternatively, you can click on the 'Assessments' link from your RMS Action Centre.

| Assessment - | 1 |
|--------------|---|
| Assessments  |   |

Figure 9 – Assessments link within the Action Centre

## View Important Assessor Information

Important messages will appear at the top of the screen within a blue box. This information will always be visible upon opening the assessment screen. Below is an example of the information you may receive.

| Draft preliminary assessment scores for assessments should be entered and saved (but not submitted) in RMS by 11:59pm (AEDT) on the due date. Final scores should be submitted in RMS by 11:59pm (AEDT) on the due date                                                                                                    |
|----------------------------------------------------------------------------------------------------|
|                                                                                                    |
| IMPORTANT INFORMATION                                                                                                    |
| A quality assessment:                                                                                                    |
| <ul> <li>is a fair, meaningful and balanced assessment that addresses only issues relevant to the application in terms of the assessment criteria</li> <li>includes relevant comments and criticisms that are closely aligned with scores</li> <li>enables applicants to undertake an informative and reasonable rejoinder</li> <li>enables the Selection Advisory Committee to make informed decisions about funding recommendations</li> <li>does not include any inappropriate elements as outlined in the Assessor Handbook.</li> </ul>                                                                                                    |
| Inappropriate elements that should not be included in assessments:         1. Using acronyms.         2. Generic comments used in multiple assessments.         3. Very brief assessment text.         4. Scores which do not align with assessment text.         5. Scores that are included within the assessment text.         6. Information that identifies researchers named on other applications.         7. Advice about the assessor's own identify, standing in, or understanding of, the research field in the application.         8. The outcome or status of relevant research not mentioned in the application.         9. Restatement or rephrasing of any part of the application.         10. Text that has been conciled from a previous assessment |
| 11. Text that appears to be discriminatory, defamatory or irrelevant (such as gratuitous criticism of a researcher and/or eligible organisation).                                                                                                    |
| Under no circumstances should General Assessors contact researchers and/or institutions about a submitted application or seek additional information from any sources. This includes following any hyperlinks that may have been included in the application.                                                                                                    |

#### Assessor Material

Additional Assessor material can be accessed using the 'Assessor Material' button in the top right of the screen.

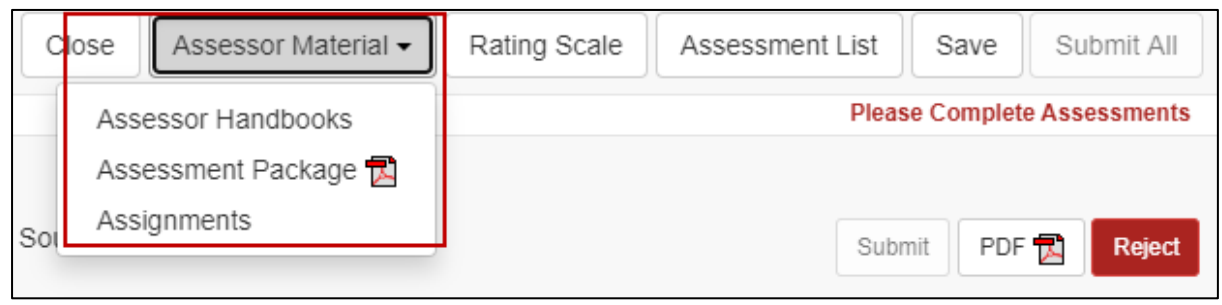

Figure 11 – Assessor material dropdown menu

**Assessor Handbooks** – provides a link to the webpage containing scheme specific assessment information

**Assessment Package** – downloads a single zip file containing a PDF copy of each accepted assessment application form

Assignments - returns the assessor to the Assignment screen within RMS

#### Rating Scale

The rating scale specific to the applications you are assessing can be located using the 'Rating Scale' button. This button can be selected from the assessment list screen, or while an assessment is being completed. To minimise the information once it has been opened select the 'Rating Scale' button again.

| Close Assessor Material - | Rating Scale | Assessment List Save Submit |        |  |
|---------------------------|--------------|-----------------------------|--------|--|
|                           |              | ٩                           | Search |  |
|                           |              |                             | 1      |  |

Figure 12 – Rating Scale button

## **Application Details**

The 'Detailed Assessments' list will display the list of applications you have agreed to assess.

| Rank Score Please Complete Assessment |                                                                                                    |                     |                                        |  |
|---------------------------------------|----------------------------------------------------------------------------------------------------|---------------------|----------------------------------------|--|
| IDXXXXXXXX (MPCE)                     | Lead Investigator: Dr Test Applicant<br>Administering Organisation: Test Organisation<br>hent form | Title: Test Title 1 | Submit Assess Application PDF 🔁 Reject |  |
| IDXXXXXXX (MPCE)                      | Lead Investigator: Dr Lead Investigator<br>Administering Organisation: Test Organisation           | Title: Test Title 8 | Submit Assess Application PDF 🛃 Reject |  |

Figure 13 – Assessment List screen

Application information can be reviewed by either opening the PDF of the application form, or reviewing the application form details within RMS.

To view the application PDF, click on the 'PDF' button:

| Rank Score Please Complete Assessm |                                                                                       |                     |                                        |  |
|------------------------------------|---------------------------------------------------------------------------------------|---------------------|----------------------------------------|--|
| IDXXXXXXXX (MPCE)                  | Lead Investigator: Dr Test Applicant<br>Administering Organisation: Test Organisation | Title: Test Title 1 | Submit Assess Application PDF 🔂 Reject |  |
| Please complete assessme           | ent form                                                                              |                     |                                        |  |

Figure 14 – Application PDF button

Alternatively, to view the application form completed by applicants select 'Assess Application' and then the 'Application' tab. Please note that selecting the 'Assess Application' button will navigate the user away from the assessment list and only details of the selected application will display. Further details on navigating between applications or returning to the assessment list are outlined in the next sections of this document.

| Rank Score                                                                                                    |                          | Please Complete Assessments            |
|----------------------------------------------------------------------------------------------------|--------------------------|----------------------------------------|
| IDXXXXXXXXXXXXXXXXXXXXXXXXXXXXXXXXXXXX                                                                                             | Title: Test Title 1      | Submit Assess Application PDF 🔂 Reject |
| Figure 15 – Asses                                                                                                    | s Application buttor     | n                                      |
| Rank Score                                                                                                    |                          | Please Complete Assessments            |
| IDXXXXXX (MPCE) Lead Investigator: Dr Test Applicant Administering Organisation: Test Organisation Assessment Application          | Title: Test Title 1      | Submit PDF 🔁 Reject                    |
| A) Administrative Summary       B) Classifications and Other Statistical Information         F) Participant Details including ROPE | n C) Project Eligibility | D Project Description E Project Cost   |
|                                                                                                    |                          |                                        |
| A1. Application Title 6                                                                                                    |                          |                                        |
| Provide a short title. (Up to 75 characters, approximately 10 words).<br>(This question must be answered)                          |                          |                                        |
| Test Title 1                                                                                                    |                          |                                        |
| 12 characters. 75 characters maximum.                                                                                              |                          |                                        |

Figure 16 – Application form details

If upon review you identify that you cannot complete an assessment, you must reject the assignment using the 'Reject' button and entering the rejection reasons as outlined in the <u>Reject</u> <u>Assignment</u> section of this document.

| Rank Score              |                                                                                       |                     | Please Complete Assessments            |
|-------------------------|---------------------------------------------------------------------------------------|---------------------|----------------------------------------|
| IDXXXXXXXX (MPCE)       | Lead Investigator: Dr Test Applicant<br>Administering Organisation: Test Organisation | Title: Test Title 1 | Submit Assess Application PDF 🔂 Reject |
| Please complete assessm | nent form                                                                             |                     |                                        |

Figure 17 – Reject assessment button

## Navigating between Applications and Assessments

Once the 'Assess Application' button is selected RMS will only display information and assessment details regarding the selected application. To review details or enter assessment for another accepted application a 'Next' and 'Previous' button becomes available at the top of the screen. This button will display the application ID of the next or previous application within the assessment list.

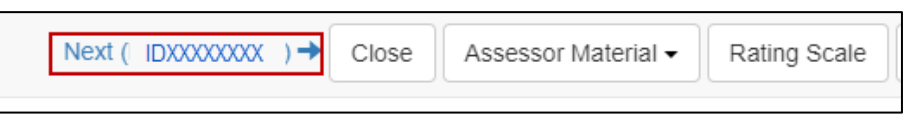

Figure 18 – Next application button

## Return to Assessment List

At the top of the page is an 'Assessment List' button which activates once the 'Assess Application' has been selected. This button returns the assessor to the full list of accepted assessments and reopens the key assessment information and due date messages. Please note this button is not available if the user is currently within the assessment list screen.

| Close Assessor Material - R | ating Scale | Assessment List | Save     | Submit All  |
|-----------------------------|-------------|-----------------|----------|-------------|
|                             |             | Please          | Complete | Assessments |
| Title: Test Title 1         |             |                 |          |             |
|                             |             |                 |          |             |
|                             |             | Subm            | PDF      | Reject      |

Figure 19 – Assessment List button

#### **Enter Assessments**

Assessment Criteria and weightings will differ between schemes. Information regarding the scheme specific assessment criteria can be found within the 'Assessor Handbooks' link found under the 'Assessor Resources' button in the top right of the screen.

To enter assessment details, click the 'Assess Application' button for the relevant application to open the Assessment Form:

| Rank Score Please Complete Assessment |                                                                                       |                     |                                        |  |  |
|---------------------------------------|---------------------------------------------------------------------------------------|---------------------|----------------------------------------|--|--|
| IDXXXXXXX (MPCE)                      | Lead Investigator: Dr Test Applicant<br>Administering Organisation: Test Organisation | Title: Test Title 1 | Submit Assess Application PDF 🔂 Reject |  |  |
| Please complete assessm               | ent form                                                                              |                     |                                        |  |  |

Figure 20 – Assess Application button

**Enter your assessment text,** noting the minimum and maximum character limit, against each assessment criterion. It is mandatory that assessment text is provided for each assessment criterion. **Enter your Score** for each assessment criterion in the box provided

| -<br>3enefit (25%)                                             |  |
|----------------------------------------------------------------|--|
|                                                                |  |
|                                                                |  |
|                                                                |  |
|                                                                |  |
| ) characters. 200 characters minimum. 2500 characters maximum. |  |
| This item must be answered                                     |  |
| score                                                          |  |
| This item must be answered                                     |  |

Figure 21 – Assessment details screen

If you do not understand any of the criteria against which applications are assessed, do not leave the text or score blank, as you will be unable to submit your assessment. Either refer to the relevant Grant Guidelines or the Assessor Handbook for information about assessment criteria.

Click on the **'Save'** button at the top right of screen regularly to save your assessment. It is recommended that you also save your assessment text in a separate document to minimise the risk of losing data at any stage. This information must be destroyed at the completion of the assessment process.

| Close Assessor Material - | Rating Scale | Assessment List | Save       | Submit All  |  |  |
|---------------------------|--------------|-----------------|------------|-------------|--|--|
|                           |              | Pleas           | e Complete | Assessments |  |  |
| Title: Test Title 1       |              |                 |            |             |  |  |
|                           |              | Subr            | nit PDF    | Reject      |  |  |

Figure 22 – Save assessment button

Once your assessment of the application has been entered, RMS will automatically calculate/recalculate the **overall Application 'Rank' and 'Score'**. This calculation is based on the assessment criteria score weightings. If a rank matches an already assessed application an error message will appear, and the assessment cannot be submitted until all rankings have been applied. Rankings can be assigned to each application by selecting the 'Rank' dropdown from the assessment screen or through the assessment list screen (further information is available in the <u>Rank Applications</u> section of this document).

| Rank      | Score                                                |                                               |                                         | Please Complete Assessments            |  |  |  |
|-----------|------------------------------------------------------|-----------------------------------------------|-----------------------------------------|----------------------------------------|--|--|--|
| IDXXXXXX  | XX (MPCE)                                            | Lead Investigator: Dr Lead Investigator       | Title: Test Title 8                     |                                        |  |  |  |
| ~         | Α                                                    | Administering Organisation: Test Organisation |                                         | Submit PDF 🔂 Reject                    |  |  |  |
| All asses | All assessments with identical scores must be ranked |                                               |                                         |                                        |  |  |  |
| Assess    | ment Applicat                                        | ion                                           |                                         |                                        |  |  |  |
| Benefit   | : (25%)                                              |                                               |                                         |                                        |  |  |  |
| test te   | est test test test tes<br>est test test tes          | it lest test test test test test test tes     | t test test test test test test test te | est test test test test test test test |  |  |  |
| -         |                                                      | Figure 22 Dure                                | lianta wandu awwan waaaaaaa             |                                        |  |  |  |

Figure 23 – Duplicate rank error message

Once the assessment details are complete the assessment can be submitted. To submit an individual assessment, select the 'Submit' button. If you wish to undo the submit action of an individual

assessment select the 'Undo Submit' button that appears under the Administering Organisation detail. To proceed with submission, confirm the submission by selecting 'Save' at the top right of the screen.

| Rank    | Score      |                                               |                     | Please Complete Assessments |
|---------|------------|-----------------------------------------------|---------------------|-----------------------------|
| IDXXXXX | XXX        | Lead Investigator: Dr Test Investigator       | Title: Test Title 4 |                             |
| 1       | Α          | Administering Organisation: Test Organisation |                     | Submit PDF 🔂 Reject         |
| Asses   | sment      | Application                                   |                     |                             |
| Proje   | ct Quality | and Innovation (15%)                          |                     |                             |

Figure 24 – Submit assessment button

|                | Next ( IDXXXXXXX ) → C                                                                 | lose Assessor Material  Rating Scale | Assessment List Save Submit All |
|----------------|----------------------------------------------------------------------------------------|--------------------------------------|---------------------------------|
| Rank           | Score Lead Investigator: Dr Test Applicant                                             | Title: Test Title 1                  | Save to complete submission     |
| 1<br>Please si | A Administering Organisation: Test Organisation ave to complete submission Undo submit |                                      | Submit PDF 🔂 Reject             |
| Assessn        | nent Application                                                                       |                                      |                                 |

Figure 25 – Confirm assessment submission message

NOTE: Once you have selected 'Save' to complete the submission you will be unable to de-submit the assessment and you must email the relevant contact details provided within the Assessor handbook to have the assessment returned to you.

Alternatively, you can 'Save' the assessment and continue to complete all assessments prior to bulk submission as outlined in the <u>Submit Assessments in Bulk</u> section of this document.

## **Rank Applications**

To submit all assessments, you must **establish a ranked list** if you have accepted more than 1 assessment.

RMS will use the Overall Application Scores to automatically rank your assessments in order.

If you have multiple applications with the same overall Application score the Assessment list will flag applications that must be **given a unique rank**. Note that since the Assessment Criteria are weighted, it is possible for applications with different criteria scores to have the same overall score. You will not be able to submit your assessments until each application has a unique rank.

| Rank Score        |                                                                                                    |                     |
|-------------------|----------------------------------------------------------------------------------------------------|---------------------|
| IDXXXXXXXX (MPCE) | Lead Investigator: Dr Test Applicant<br>Administering Organisation: Test Organisation<br>ical scores must be ranked    | Title: Test Title 1 |
| IDXXXXXXX (MPCE)  | Lead Investigator: Dr Lead Investigator<br>Administering Organisation: Test Organisation<br>ical scores must be ranked | Title: Test Title 8 |

Figure 26 – Duplicate rank error message

Once the unique rank is assigned the error message will disappear and the assessments can be submitted.

| Rank Score        |                                                                                          |                     |
|-------------------|------------------------------------------------------------------------------------------|---------------------|
| IDXXXXXXXX (MPCE) | Lead Investigator: Dr Test Applicant<br>Administering Organisation: Test Organisation    | Title: Test Title 1 |
| IDXXXXXXXX (MPCE) | Lead Investigator: Dr Lead Investigator<br>Administering Organisation: Test Organisation | Title: Test Title 8 |

Figure 27 – Entered rank to clear duplicate rank error message

## Submit Assessments in Bulk

If assessments have not been submitted individually the 'Submit All' button will activate at the top right of the screen once all unsubmitted assessments have reached the minimum system requirements.

| Close Assessor Material - | Close Assessor Material - Rating Scale Assessment List Save |   |        |  |  |
|---------------------------|-------------------------------------------------------------|---|--------|--|--|
|                           |                                                             | ٩ | Search |  |  |

Figure 28 – Submit All assessments button

To submit all complete assessments, select 'Submit All' and then 'Save' to complete submission.

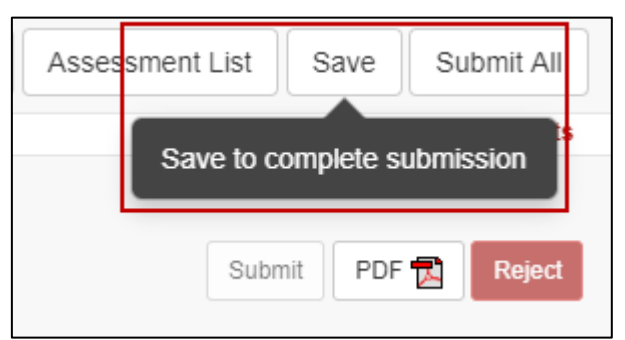

Figure 29 – Confirm assessment submission message

Once your assessments have been submitted you will not be able to amend the details, and the 'Submit' button will be greyed out. If you need to change an assessment, please email the relevant contact details provided within the Assessor Handbook before the assessment closing date to have the assessment 'de-submitted'.

# PART 3 – General Assessors

#### **Assignment Notice**

You will receive an automated email from <u>do-not-reply@arc.gov.au</u> to let you know you have been assigned one or more applications to assess. These applications could be across different ARC schemes and Government entities supported by the ARC.

It is highly recommended to add <u>do-not-reply@arc.gov.au</u> to your safe senders list in your email settings to ensure your assignment notices do not get sent to your junk mail folder.

## Access Assignments

To access assignments, log in to RMS using the correct RMS link as listed in <u>Accessing RMS</u> section of this document. From the RMS Action Centre, under the 'Assignment' heading, you will see a list of 'Pending' assignments. Click on the 'View' or 'Assignments' link to open the list of applications assigned to you.

| Assignment -                      |                     | t    |  |
|-----------------------------------|---------------------|------|--|
| Pending General<br>Scheme Round   | Pending Assignments |      |  |
| IDXX round 1                      | 1                   | View |  |
| Assignments<br>Create Assignments |                     |      |  |

Figure 30 – Pending assignments view

Once accepted, the pending details will no longer be available, and your assignments list can be accessed by clicking on the 'Assignments' link from your Action Centre.

## **Policy Compliance Agreement**

All assessors will receive an automatic prompt in RMS that reminds them about their obligations relating to Conflict of Interest (CoI) and confidentiality requirements. An example of ARC NCGP confirmation text is provided below for your information:

| The document Identifying and Handling a Conflict of Interest in NCGP processes outlines the timeframes that apply for common conflicts of interest when assessing ARC proposals.                                                                                                    |  |  |  |  |
|----------------------------------------------------------------------------------------------------|--|--|--|--|
| An Assessor must be familiar with and comply with the ARC Conflict of Interest and<br>Confidentiality Policy, the ARC Research Integrity and Research Misconduct Policy and the<br>Australian Privacy Principles (outlined in the Privacy Act 1988 (Cth)) as well as the other<br>codes and guidelines (in place to ensure the highest standards of integrity in all aspects of<br>research) available on the ARC website. |  |  |  |  |
| Section 4 of the ARC Research Integrity and Research Misconduct Policy outlines<br>requirements for individuals engaged in ARC business to report to the ARC when they are<br>implicated in research integrity matters and Section 5 outlines requirements for reporting to<br>the ARC when any concerns about potential research integrity breaches are identified in the<br>conduct of ARC business.                     |  |  |  |  |
| Please indicate that you will comply with these requirements by selecting the 'Accept' button.                                                                                                    |  |  |  |  |
| Accept Decline                                                                                                    |  |  |  |  |

Figure 31 – Policy compliance example

Please indicate that you will comply with the requirements set out in these policies by selecting the 'Accept' button. You must accept the agreement before you can review any applications or assessments.

#### Review and Accept or Reject Assignments

**Note:** A list of applications assigned to you will be displayed in the Action Centre with the status '**Announced**' indicating that you have not yet accepted the assignment.

#### Review Application Details and check for Conflicts of Interest (COI)

Click on the 'View' button for an application to view the details, including the title, summary and list of participating Investigators and Organisations.

| Scheme Round                            |             |            | Se                 | earch   |                 |           |                    |
|-----------------------------------------|-------------|------------|--------------------|---------|-----------------|-----------|--------------------|
| IDXX round 1                            |             | •          | Application/Status |         |                 |           |                    |
| Select All Deselect All Accept Selected |             |            |                    |         |                 |           |                    |
|                                         | Application | Carriage 1 | Schem              | e Round | Assignment Type | Status    | Actions            |
|                                         | IDX00000000 | No         | IDXX ro            | ound 1  | General         | Announced | View Accept Reject |

Figure 32 – Assigned application list view

**Check for any potential COIs as soon as possible** so that any applications you are conflicted with can be rejected and assigned to an alternative Assessor. Please review the timeframes for COIs that are set out on the <u>Identifying and Handling a Conflict of Interest</u> page available on the ARC website. Assessors who have identified a conflict of interest **must** reject the application in RMS to assist the ARC in the management of conflicts of interest (see below).

If, at any stage, you become aware of a COI with an application that you have agreed to assess, you should immediately reject the application using the reject button available in either the Assessments page or by returning to your Assignments page.

#### <u>Reject</u>

If you are unable to participate in the assessment of an application due to a Conflict of Interest, or another reason listed below, select the 'Reject' button and **choose a rejection reason** from the dropdown list. Applications you have 'rejected' will be removed from your assignments list after saving the selection.

| Scheme Round                            |                          |    |                    | Search    |                 |           |                    |
|-----------------------------------------|--------------------------|----|--------------------|-----------|-----------------|-----------|--------------------|
| IDXX round 1                            |                          | ~  | Application/Status |           |                 |           |                    |
| Select All Deselect All Accept Selected |                          |    |                    |           |                 |           |                    |
|                                         | Application Carriage 1 S |    | Sche               | eme Round | Assignment Type | Status    | Actions            |
|                                         | IDX00000000              | No | IDX                | X round 1 | General         | Announced | View Accept Reject |

Figure 33 – Reject assignment button

| ſ | Select a Rejection Reason            |   |                   | ×      |
|---|--------------------------------------|---|-------------------|--------|
|   | Select a Rejection Reason            | ~ |                   |        |
|   | Select a Rejection Reason            |   |                   |        |
|   | Conflicted with application          |   | Reject Assignment | Cancel |
|   | Other                                |   | Reject Abolghment |        |
|   | Application not in my expertise area |   |                   |        |
|   | Unavailable due to time constraints  |   |                   |        |

Figure 34 – Reject assignment reason dropdown

If 'Conflicted with application' is selected, you are then required to provide details regarding the conflict of interest to ensure that RMS is updated with the conflict details.

**IMPORTANT NOTE:** It is critical that RMS captures Conflict of Interests correctly, therefore please **do not use the 'Other'** option for a Conflict.

| elec | onflicted with application | h conflicts  | ~                              |
|------|----------------------------|--------------|--------------------------------|
|      | Name                       | Туре         | Association Type               |
| 0    | Test Individual            | Person       | Select an Association Type 🗸   |
|      | Additional Individual      | Person       | - Select an Association Type - |
|      | Test Organisation          | Organisation | Professional                   |
|      | Additional Organisation    | Organisation |                                |
|      |                            |              |                                |

Figure 35 – Conflict of Interest association entry

#### Application outside an Assessor's Area of Expertise

As a General Assessor we will sometimes need to call upon you to assess applications outside your area of expertise. Unless you have a personal or institutional conflict of interest, please accept the assignment and assess the application based on your general knowledge of what makes a strong application. There are numerous reasons why you may have been assigned the application, however, if after careful consideration you still feel it is not possible to assess, then please contact the relevant contact details within the Assessor Handbook as soon as possible.

#### Accept

If you intend on completing the assessment, **accept the assignment** by selecting the 'Accept' button. Once accepted the status of the application will change to 'Accepted', the application will move to the bottom of your Assignments list and a button will appear to allow the completion of assessments.

| Scheme Round                            |             |                    | Search             |                 |           |                    |
|-----------------------------------------|-------------|--------------------|--------------------|-----------------|-----------|--------------------|
| IDXX round 1                            |             | Application/Status | Application/Status |                 |           |                    |
| Select All Deselect All Accept Selected |             |                    |                    |                 |           |                    |
|                                         | Application | Carriage 1         | Scheme Round       | Assignment Type | Status    | Actions            |
|                                         | IDXXXXXXXXX | No                 | IDXX round 1       | General         | Announced | View Accept Reject |

Figure 36 – Accept assignment button

| Action | Centre / Assignme    | nts           |                                                                                                    |                                                                                 |           |                    |  |
|--------|----------------------|---------------|----------------------------------------------------------------------------------------------------|---------------------------------------------------------------------------------|-----------|--------------------|--|
| Schen  | ne Round             |               | Search                                                                                                 |                                                                                 |           |                    |  |
| ID     | XX round 1           |               | Application/Sta                                                                                        | atus                                                                            |           |                    |  |
| Select | All Deselect All Acc | cept Selected |                                                                                                    |                                                                                 |           |                    |  |
|        |                      |               | Please click here to complete your assessments once<br>you have accepted or rejected these assignments |                                                                                 | ce        |                    |  |
|        | Application          | Carriage 1    | Scheme Round                                                                                           | Assignment Type                                                                 | Status    | Actions            |  |
|        | IDXXXXXXXXXX         | No            | IDXX round 1                                                                                           | General                                                                         | Announced | View Accept Reject |  |
|        | IDXXXXXXXXX          | No            | IDXX round 1                                                                                           | General                                                                         | Accepted  | View Accept Reject |  |
|        |                      |               | Please click<br>you have a                                                                             | here to complete your assessments onc<br>accepted or rejected these assignments | De        |                    |  |

Figure 37 – Complete assessment button

## **New Assignments**

If any additional applications are assigned to you after the initial announcement, you will receive a notification email and the new assignment will appear in the 'Pending Assignments' list on your RMS Action Centre.

Note: You may receive additional applications at any stage during the assessment period due to other assessors rejecting assignments.

## Assign Detailed Assessors (if required)

The number of Detailed Assessors required varies from scheme to scheme and you will be advised how many you should assign once you are selected for a panel. If you are assigned as a Carriage 1 to any applications a link called '**Create Assignments**' will appear on your RMS Action Page once you have accepted your assignments.

| ſ | Assignment -                      | 1 |
|---|-----------------------------------|---|
|   | Assignments<br>Create Assignments |   |

#### Figure 38 – Create Assignments link from Action Centre

Click the **'Create Assignments'** link to access the list of your Carriage 1 applications. Click on the 'Assign' button to open the 'Create Assignments' page for the specific application.

| Scheme Round  |                        | Search                                                         |                    | Administering Organisa | ation                    |                    |          |        |
|---------------|------------------------|----------------------------------------------------------------|--------------------|------------------------|--------------------------|--------------------|----------|--------|
| IDXX round 1  | ~                      | Application/Title/Classification/SAC Member/Chief Investigator |                    |                        |                          | •                  |          |        |
|               |                        |                                                                | Showing 20 of 3    | 30 applications.       |                          |                    |          |        |
| Application A | Title                  |                                                                | Administering O    | rganisation            | Primary Classification A | Chief Investigator | Detailed |        |
| IDX00000000   | Test Title Number One  |                                                                | Test Orgainisation | 1 One                  | 1507                     | Test User One      | ×        | Assign |
| IDX00000000   | Test Title Number Two  |                                                                | Test Orgainisation | n Two                  | 1602                     | Test User Two      | 1        | Assign |
| IDX00000000   | Test Title Number Thre | 0                                                              | Test Orgainisation | 1 Three                | 1035                     | Test User Three    | +        | Assign |
| IDX000000000  | Test Title Number Four |                                                                | Test Orgainisation | n Four                 | 1217                     | Test User Four     | +        | Assign |
| IDX00000000   | Test Title Number Five |                                                                | Test Orgainisation | 1 Five                 | 1502                     | Test User Five     | +        | Assign |

Figure 39 – Create Assignment button from Assignment Page

Flag indicators (flags do not take into account Reserves):

| 1 | A green tick indicates that enough Detailed Assessors have been assigned to the application.                           |
|---|----------------------------------------------------------------------------------------------------|
| ŧ | A red arrow indicates that not enough Detailed Assessors have been assigned to the application.                        |
| t | A blue arrow indicates that more than the required number of Detailed Assessors have been assigned to the application. |

#### Figure 40 – Definition of Flag Indicators

#### Application Assignment Screen

Once you have selected the 'Assign' button the Application Assign Screen will open and display relevant application and assessor information including:

**Application details**: including the Title, Administering Organisation, Investigators, Classifications and Summary.

**Application word cloud**: a visual summary of the words used in the application summary, the FoR and Socio-Economic Objective (SEO) descriptions. Also included are the FoR code numbers. The greater the size of the word within the word cloud, the more frequently the word has been used within the application. This information is provided to assist General Assessors in choosing the best matching Detailed Assessors for this application. It also provides interactive ways of changing the search parameters.

Assessor contact cards: shows relevant assessor information including current allocated assignment numbers, and an individual word cloud. The word cloud will only display information overlap between the current application and the information contained within RMS about the potential assessor (drawn from their FoR codes, expertise text, current grants, and submitted applications.)

Below is an example demonstrating Detailed Assessor contact cards (at the bottom) that are wellmatched with the application cloud (in top right corner).

| Title Test Title<br>Administering Organisation Test Organis<br>Investigators Test Individual | ion                                                                                                    | group multiparameter harmonic analysis instrumental techniques real<br>buttice important problems, new instrumental techniques real<br>tuttice important problems, new instrumental techniques generation expected<br>research aprolound influence differentiation aprolound contributions<br>will new instrumental well as Several variables significant open problems<br>this the solutions frontier mathematical significant open problems<br>incl as use analysis in 0000,000 and mathematical and practice<br>incl as use analysis in 0000,000 and mathematical and practice<br>incl as use analysis in 0000,000 and practice analysis<br>of the techniques fight in 0000,000 and practice and practice<br>of the techniques fight in 0000,000 and practice analysis<br>of the techniques fight in 0000,000 and practice analysis<br>of the techniques fight in 0000,000 and practice analysis<br>of the techniques fight in 0000,000 and practice analysis<br>of the techniques fight in 0000,000 and practice analysis<br>of the techniques fight in 0000,000 and practice analysis<br>of the techniques analysis in 0000,000 and practice analysis<br>of the techniques analysis in 0000,000 and practice analysis<br>of the techniques analysis in 0000,000 and practice analysis<br>of the techniques analysis in 0000,000 and practice analysis<br>of the techniques analysis in 0000,000 and practice analysis<br>of the techniques analysis in 0000,000 and practice analysis<br>of the techniques analysis in 0000,000 and practice analysis and the techniques analysis<br>of the techniques analysis in 0000,000 and practice analysis and the techniques analysis and techniques analysis and techniques analysis and techniques analysis and techniques analysis and techniques analysis and techniques analysis and techniques analysis and techniques analysis and techniques analysis and techniques analysis and techniques analysis and techniques analysis and techniques analysis and techniques and techniques and techniques and techniques and techniques and techniques and techniques and techniques and techniques and techniques and techniques analysis and techni |                                                                                                    |  |  |  |  |
|----------------------------------------------------------------------------------------------|----------------------------------------------------------------------------------------------------|----------------------------------------------------------------------------------------------------|----------------------------------------------------------------------------------------------------|--|--|--|--|
| Classifications 010106 (60%), 010110 (                                                       | 20%), 010111 (20%)                                                                                                    | <sup>01</sup> harmonic analysis 010111 01<br>link high profound differentia                                                                                                    | 01 010110 the research directions the high many real lies                                                                                                    |  |  |  |  |
| Summary Application Summary as provided                                                      | by Applicant                                                                                                    | aims to enhance sciences Complete<br>close tinks the training as the froj<br>outcomes several complete<br>mathematicians as well as partial diffe<br>significant profile influence future gener<br>solutions development several complete                                                                                                    | (IIV) Individual the high profile well need<br>ther are complex analysis interaction<br>contained new research directions<br>rential equation instrumental australian<br>tions at multiparameter harmonic pure<br>variables many branches this project                                                                                                    |  |  |  |  |
|                                                                                              |                                                                                                    | Keywords                                                                                                    | Add Clear Reset                                                                                                    |  |  |  |  |
|                                                                                              |                                                                                                    | Name                                                                                                    |                                                                                                    |  |  |  |  |
|                                                                                              |                                                                                                    | Organisation                                                                                                    |                                                                                                    |  |  |  |  |
| Detailed (44)                                                                                |                                                                                                    | Seniority                                                                                                    |                                                                                                    |  |  |  |  |
|                                                                                              |                                                                                                    | Assessors  Industry  International                                                                                                    | al 🗌 Grantee Search                                                                                                    |  |  |  |  |
| 1. Prof Assessor Name                                                                        | Assessor Organisation                                                                                                    | 2. Prof Assessor Name                                                                                                    | Assessor Organisation                                                                                                    |  |  |  |  |
| differential analysis of<br>mathematic<br>knowledge aims the in o<br>partial diff<br>Sche    | al differential equation<br>Terretial equation<br>Tences problem<br>Total and 010110 expanding<br>equation<br>cal sciences<br>Matching Classifications: 010110<br>me Round Assignments: 2 (Carriage 1: 0)<br>Total Assignments: 2 (Carriage 1: 0) | the mathematical sciences e<br>barmonic the a<br>differential<br>sciences 01000<br>mathematical sciences<br>the mathematical sciences<br>the mathematical sciences<br>the mathematical sciences of the sciences<br>the mathematical sciences of the sciences of the sc                                              | Analing<br>Complexity<br>Complexity<br>Complexit |  |  |  |  |
|                                                                                              | iotal Assignments. 2 (Garnage 1. 0)                                                                                                    |                                                                                                    | iotal Assignments. 1 (Gallage 1.0)                                                                                                    |  |  |  |  |

Figure 41 – Assessor Contact Card and Application Word Cloud example

#### Determine Best Detailed Assessor Match

The role of the Carriage 1 is to select the best possible matches from the potential Assessor list for the application. The Word Cloud is a very powerful tool to assist you in assigning Detailed Assessors. However, assigning is a complex task and there is no routine way to achieve the optimum result. **The Carriage 1 for an application is expected to interrogate the information in RMS and assign the best assessors, not simply assign the suggested matches.** 

Potential Detailed Assessors are listed in descending order of match to the application based on how closely an Assessors' word cloud matches that of the application, i.e. the best matches appear at the top of the list. The list of potential Assessors appears in ranked order.

#### Change Word Cloud Search Parameters:

Text in the Title, Classifications and Summary fields are all active links. Clicking on a word in any of these fields will automatically update the application word cloud and will alter the assessor contact cards presented

In addition, the importance of a term within the word cloud can be amended by selecting the term and sliding the toggle found under the word cloud to increase its size.

Keywords can also be added to the word cloud by entering the term into the 'Keywords' field and then selecting 'Add'. To remove any terms added by the General Assessor select the 'Clear' button.

To reset the word cloud to the original generated cloud, select the 'Reset' button.

| Action Centre / Assignment List / Title Test Title Administering Organisation Test Organisaion Investigators Test Individual Classifications 010106 (60%), 010110 (20%), 010111 (20%) Summary Application Summary as provided by Applicant                                                                                                    | eigen siehers under verstenden in der sieher verstenden in der sieher in der sieher der sieher in der sieher verstenden in der sieher in der sieher verstenden in der sieher verstenden in der siehe                                                                                                    |
|----------------------------------------------------------------------------------------------------|----------------------------------------------------------------------------------------------------|
|                                                                                                    | mathematical                                                                                                    |
|                                                                                                    | Keywords Add Clear Re                                                                                                    |
|                                                                                                    | Name                                                                                                    |
|                                                                                                    | Organisation                                                                                                    |
| + Detailed (44)                                                                                                    | Seniority                                                                                                    |
|                                                                                                    | Assessors Industry International Grantee Sea                                                                                                    |
| 1. Prof Assessor Name Asse                                                                                                    | Organisation 2. Prof Assessor Name Assessor Organisation                                                                                                    |
| An estation of the state of the state of the | 0105, 0101<br>arriage 1: 0)<br>arriage 1: 0)<br>arria |

Figure 42 – Toggle to increase importance of word within word cloud

**Assignment Details of Potential Assessors**: Click on the name of a potential Assessor to access a new window with details of their expertise text and classifications.

| lame          |        | Prof Assessor  | Prof Assessor Name         |                                 |                     |            |  |  |  |  |  |
|---------------|--------|----------------|----------------------------|---------------------------------|---------------------|------------|--|--|--|--|--|
| mail Addres   | s      | Assessor.Name  | @University.c              | versity.com.au                  |                     |            |  |  |  |  |  |
| rganisation(  | s)     | Assessor Organ | nisation                   |                                 |                     |            |  |  |  |  |  |
| Expertise lex | τ<br>< | Assessor Exper | tise Lext prov<br>8 010503 | iding details of the area of st | udy as entered by t | e assessor |  |  |  |  |  |
| Scheme Rour   | ıd     | All Assignmer  | nts                        | SAC Assignments                 |                     |            |  |  |  |  |  |
| State         | Count  | State          | Count                      | Туре                            | Count               |            |  |  |  |  |  |
| Assigned      | 0      | Assigned       | 0                          | Carriage 1                      | 0                   |            |  |  |  |  |  |
| Reserved      | 0      | Reserved       | 0                          | Other Carriage                  | 0                   |            |  |  |  |  |  |
| Announced     | 0      | Announced      | 0                          |                                 |                     |            |  |  |  |  |  |
| Accepted      | 0      | Accepted       | 1                          |                                 |                     |            |  |  |  |  |  |
| Rejected      | 1      | Rejected       | 1                          |                                 |                     |            |  |  |  |  |  |
| Total         | 1      | Total          | 2                          |                                 |                     |            |  |  |  |  |  |

Figure 43 – Assessor detail screen

This window also shows the Assessor's Assignment History for both the scheme round you are assigning and open scheme rounds:

| Assigned:  | shows the number of applications assigned to this Assessor                                             |
|------------|----------------------------------------------------------------------------------------------------|
| Reserved:  | shows the number of applications assigned to this Assessor as Reserve                                  |
| Announced: | shows the number of applications assigned to this Assessor that have not yet been accepted or rejected |
| Accepted:  | shows the number of assignments accepted by this Assessor                                              |
| Rejected:  | shows the number of assignments rejected by this Assessor                                              |

#### Search for Detailed Assessors

Detailed Assessors can be searched by entering details into the 'Name' and 'Organisation' fields below the application word cloud. Please note that if the searched individual has an active RMS account although is conflicted with the application or is unavailable to assess a contact card will not appear.

#### Assign Detailed Assessors

**To assign a Detailed Assessor**, click 'Assign Detailed' in either the Assessor Detail Screen or the Assessor contact card. The name of the Assessor will appear in the Detailed Assessor List under the application details.

| Details for F                                                              | Prof Asses   | ssor Name                                                                             |                                                                |                                                                                      |       |  |                 | ×                      |  |
|----------------------------------------------------------------------------|--------------|---------------------------------------------------------------------------------------|----------------------------------------------------------------|--------------------------------------------------------------------------------------|-------|--|-----------------|------------------------|--|
| Name<br>Email Address<br>Organisation(<br>Expertise Text<br>Classification | 5<br>5)<br>5 | Prof Assessor I<br>Assessor.Name<br>Assessor Orgar<br>Assessor Exper<br>010106, 01010 | Name<br>@University.<br>hisation<br>tise Text pro<br>8, 010503 | ity.com.au<br>providing details of the area of study as entered by the assessor<br>3 |       |  |                 |                        |  |
| Scheme Roun                                                                | d            | All Assignmer                                                                         | Count                                                          | SAC Assignments                                                                      | Count |  |                 |                        |  |
| Assigned                                                                   | 0            | Assigned                                                                              | 0                                                              | Carriage 1                                                                           | 0     |  |                 |                        |  |
| Announced                                                                  | 0            | Announced                                                                             | 0                                                              | other carriage                                                                       | 0     |  |                 |                        |  |
| Accepted                                                                   | 0            | Accepted                                                                              | 1                                                              |                                                                                      |       |  |                 |                        |  |
| Rejected                                                                   | 1            | Rejected                                                                              | 1                                                              |                                                                                      |       |  |                 |                        |  |
| Total                                                                      | 1            | Total                                                                                 | 2                                                              |                                                                                      |       |  |                 |                        |  |
|                                                                            |              |                                                                                       |                                                                |                                                                                      |       |  |                 |                        |  |
|                                                                            |              |                                                                                       |                                                                |                                                                                      |       |  | Assign Detailed | Reserve Detailed Close |  |

Figure 44 – Assign Detailed assessor button on the assessor detail screen

| 1. Prof Assessor Name                                                                                                    | Assessor Organisation                                                                                                    |
|----------------------------------------------------------------------------------------------------|----------------------------------------------------------------------------------------------------|
| analysis differential equation<br>differential analysis sciences in mathematical<br>knowledge aims the in 0101 and 010<br>gartial gr<br>mathematical sciences<br>partial differential | ation<br>blem<br>all<br>blem<br>called<br>called<br>cal |
| Matchir                                                                                                    | ng Classifications: 010110                                                                                                    |
| Scheme Round Assi                                                                                                    | gnments: 2 (Carriage 1: 0)                                                                                                    |
| Total Assi                                                                                                    | gnments: 2 (Carriage 1: 0)                                                                                                    |
| Assign Detailed Reserve Detailed                                                                                                    |                                                                                                    |

Figure 45 – Assign Detailed assessor button on the assessor contact card

**To reserve a Detailed Assessor**, click 'Reserve Detailed' in the Assessor detail screen or the Assessor Contact Card. The names of Reserved Assessors will appear in square brackets [...] in blue text in the Detailed Assessor List. Reserved Assessors are used if any of the other Detailed Assessors reject or do not respond to the assignment.

| Details for F                                                                            | Prof Asses   | sor Name                                                                                            |                                                                                    |                                                              |                      |             |                 |                  |       |
|------------------------------------------------------------------------------------------|--------------|----------------------------------------------------------------------------------------------------|------------------------------------------------------------------------------------|--------------------------------------------------------------|----------------------|-------------|-----------------|------------------|-------|
| Name<br>Email Address<br>Organisation(<br>Expertise Tex<br>Classification<br>Scheme Rour | s)<br>t<br>s | Prof Assessor<br>Assessor.Name<br>Assessor Orgai<br>Assessor Expe<br>010106, 01010<br>All Assignmei | Name<br>e@University.c<br>nisation<br>rtise Text prov<br>)8, 010503<br>n <b>ts</b> | com.au<br>iding details of the area of st<br>SAC Assignments | tudy as entered by t | he assessor |                 |                  |       |
| State                                                                                    | Count        | State                                                                                               | Count                                                                              | Туре                                                         | Count                |             |                 |                  |       |
| Assigned                                                                                 | 0            | Assigned                                                                                            | 0                                                                                  | Carriage 1                                                   | 0                    |             |                 |                  |       |
| Reserved                                                                                 | 0            | Reserved                                                                                            | 0                                                                                  | Other Carriage                                               | 0                    |             |                 |                  |       |
| Announced                                                                                | 0            | Announced                                                                                           | 0                                                                                  |                                                              |                      |             |                 |                  |       |
| Accepted                                                                                 | 0            | Accepted                                                                                            | 1                                                                                  |                                                              |                      |             |                 |                  |       |
| Rejected                                                                                 | 1            | Rejected                                                                                            | 1                                                                                  |                                                              |                      |             |                 |                  |       |
| Total                                                                                    | 1            | Total                                                                                               | 2                                                                                  |                                                              |                      |             |                 |                  |       |
|                                                                                          |              |                                                                                                    |                                                                                    |                                                              |                      |             |                 |                  | 1     |
|                                                                                          |              |                                                                                                    |                                                                                    |                                                              |                      |             | Assign Detailed | Reserve Detailed | Close |

Figure 46 – Reserve Detailed assessor button on the assessor detail screen

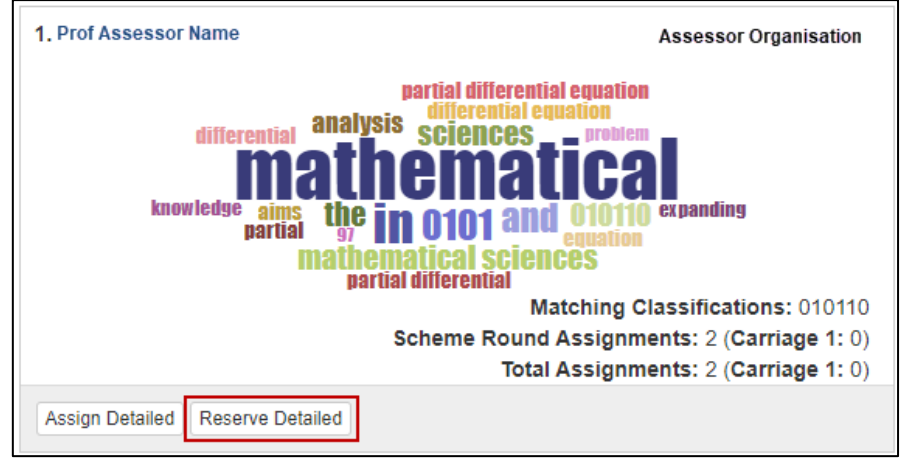

Figure 47 – Reserve Detailed assessor button on the assessor contact card

**To remove a Detailed Assessor** click on the Assessor's name in the Detailed Assignments List and select 'Remove' from the assessor detail screen. The Assessor will then be removed from the current assignments.

#### Announcing Assignments

After you have completed your initial assignments, you are not required to notify assessors of assignments or monitor acceptance and submission. This process will be managed by the Government agency administering the application scheme round.

## **Access Panel Member Reports**

Once the rejoinder period for a scheme round has closed, General Assessors are able to access reports for their accepted applications in RMS. To access the reports, click on the 'Selection Advisory Committee Member Reports' link under the Reports heading in the Action Centre.

| Reports A             |  |
|-----------------------|--|
|                       |  |
| SAC Candidate Denorte |  |

Selection Advisory Committee Member Reports

Figure 48 – SAC report links from Action Centre

t

There are two reports available:

**Assessments by Scheme Round** – This is an <u>Excel</u> report containing all application that you agreed to assess. When available, this report also contains the scores submitted by Detailed Assessors, and the scores provided by other General Assessors assigned to the applications in your list.

**Panel Member Assessment Summary** – This is a <u>PDF</u> report containing the scores and text submitted by Detailed Assessors for your applications. This report also includes the Rejoinder provided by Applicants.

#### View Assessments list

Once you have reviewed the detailed assessment and the applicant's rejoinder response the list of accepted assignments can be accessed by selecting the 'Assessments' link from your RMS Action Centre.

| Assessment -                            | 1 |
|-----------------------------------------|---|
| Assessments<br>Continuous Fast Tracking |   |

Figure 49 – Assessments Link within Action Centre

## View Important Assessor Information

Important messages will appear at the top of the screen within a blue box. This information will always be visible upon opening the assessment screen. Below is an example of the information you may receive.

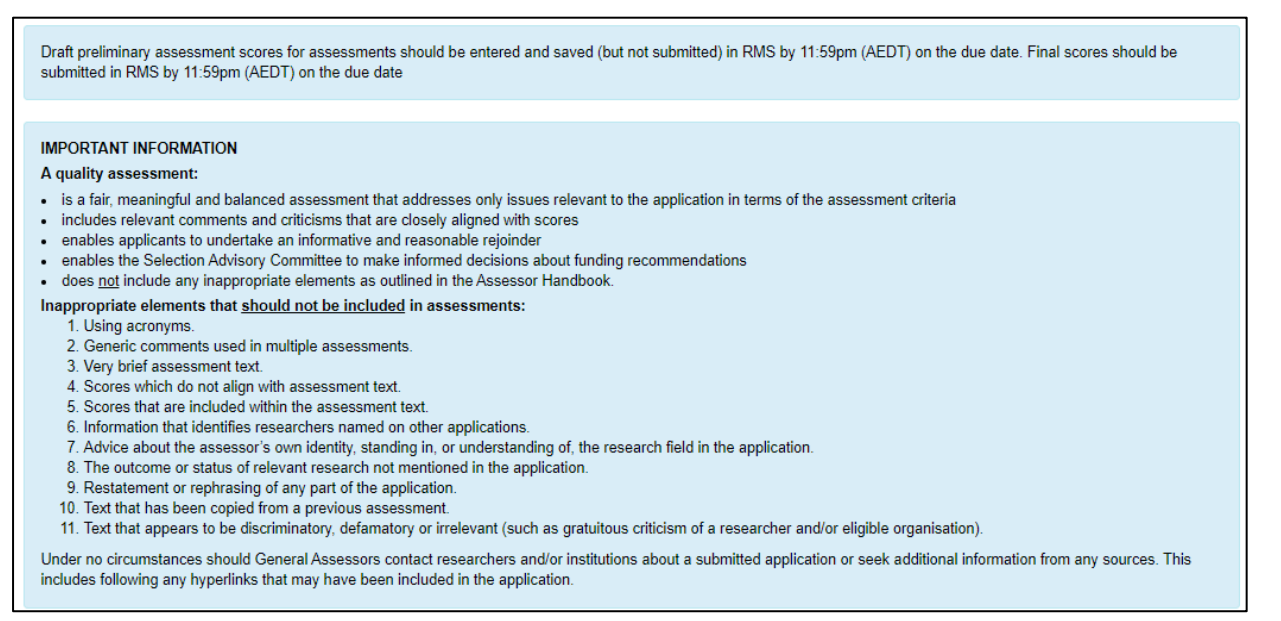

Figure 50 – Important information message example

#### Assessor Material

Additional Assessor material can be accessed using the 'Assessor Material' button in the top right of the screen.

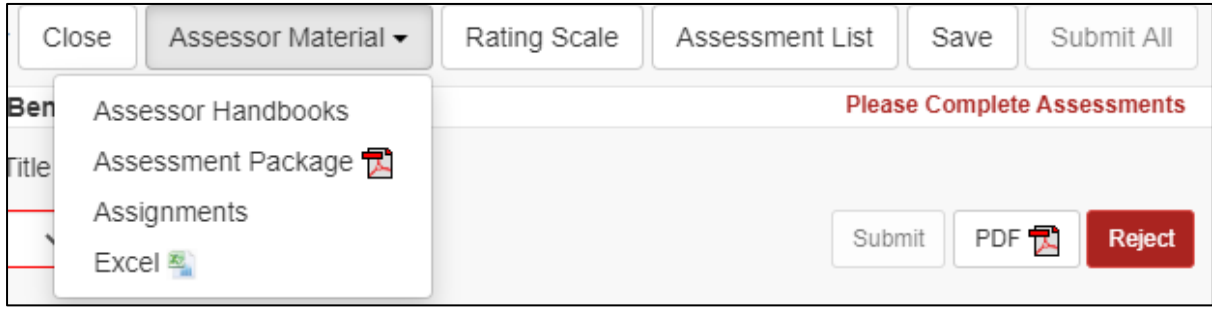

Figure 51 – Assessor material dropdown menu

**Assessor Handbooks** – provides a link to the webpage containing scheme specific assessment information

**Assessment Package** – downloads a single zip file containing a PDF copy of each accepted assessment application form

Assignments – returns the assessor to the Assignment screen within RMS Excel – provides an excel data extract of current assessment details

#### **Rating Scale**

The rating scale specific to the applications you are assessing can be located using the 'Rating Scale' button. This button can be selected from the assessment list screen, or while an assessment is being completed. To minimise the information once it has been opened select the 'Rating Scale' button again.

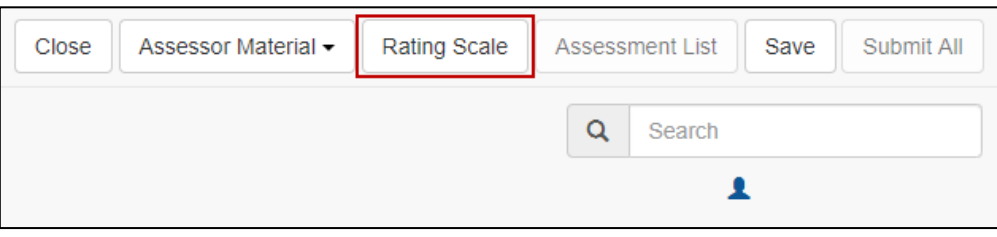

Figure 52 – Rating Scale button

## **Application Details**

The 'General Assessments' list will display the list of applications you have agreed to assess.

| Rank        | Score  | Inv 🕄            | ProQualinn 🔒 | Feas 🔒 | Ben 🕄        | Please Complete Assessments          |
|-------------|--------|------------------|--------------|--------|--------------|--------------------------------------|
| Administeri | (MPCE) | Dr Test Applican | nt<br>V      | ~      | Test Title 1 | Submit Show Application PDF 🔁 Reject |
| Administeri | (MPCE) | Dr Lead Investig | gator        | ~      | Test Title 8 | Submit Show Application PDF 🔁 Reject |

Figure 53 – Assessment list screen

Application information can be reviewed by either opening the PDF of the application form, or reviewing the application form details within RMS.

To view the application PDF, click on the 'PDF' button:

| I | Rank        | Score                | Inv 😫            | ProQualinn 🔒 | Feas 🔒 | Ben 🕄        | Please Complete Assessments          |
|---|-------------|----------------------|------------------|--------------|--------|--------------|--------------------------------------|
|   |             | (MPCE)               | Dr Test Applicar | nt 🗸         | ~      | Test Title 1 | Submit Show Application PDF T Reject |
| A | dministe    | ring Organisation    | :                |              |        |              |                                      |
|   | All selecti | ion criteria must be | entered          |              |        |              |                                      |
|   |             |                      |                  |              |        |              |                                      |

Figure 54 – Application PDF button

Alternatively, to view the application form completed by applicants select 'Show Application', this will display the application form within the 'Application' tab. Please note that selecting the 'Show Application' button will navigate the user away from the assessment list and only details of the selected application will display. Further details on navigating between applications or returning to the assessment list are outlined in the next sections of this document.

| Rank       | Score                                                   | Inv 😆            | ProQualinn 🚯 | Feas 🔒 | Ben 😫        | Please Complete Assessments          |
|------------|---------------------------------------------------------|------------------|--------------|--------|--------------|--------------------------------------|
| Administer | X (MPCE)<br>ering Organisation<br>tion criteria must be | Dr Test Applicar | nt<br>V      | ~      | Test Title 1 | Submit Show Application PDF 🔂 Reject |

Figure 55 – Show Application button

| Rank                       | Score                                      | Inv 🚯                        | ProQualinn 🕄 🛛 Feas 🚯           | Ben 🕄           |                       |                       | Please Complete Assessme | nts |
|----------------------------|--------------------------------------------|------------------------------|---------------------------------|-----------------|-----------------------|-----------------------|--------------------------|-----|
| IDXXXXXXXX                 | (MPCE)                                     | Dr Test Applica              | ant                             | Test Title 1    |                       |                       |                          |     |
|                            |                                            | ~                            | × ×                             | ~               |                       |                       | Submit PDF 🔂 Reje        | ect |
| Administer                 | ing Organisatior                           | n:                           |                                 |                 |                       |                       |                          |     |
| All selection              | on criteria must be                        | e entered                    |                                 |                 |                       |                       |                          |     |
| Applicatio                 | on Assessme                                | ents                         |                                 |                 |                       |                       |                          |     |
| A Adn                      | ninistrative Summ                          | iary B Cla                   | ssifications and Other Statisti | cal Information | C Project Eligibility | D Project Description | E Project Cost           |     |
| F) Part                    | icipant Details inc                        | cluding ROPE -               |                                 |                 |                       |                       |                          |     |
| IDXXX                      | XXXXX                                      |                              |                                 |                 |                       |                       |                          |     |
| Part A - A                 | Administrative                             | Summary                      |                                 |                 |                       |                       |                          |     |
| A1. Appl                   | ication Title 😆                            | 1                            |                                 |                 |                       |                       |                          |     |
| Provide a s<br>(This quest | short title. (Up to 7<br>tion must be answ | 75 characters, app<br>vered) | proximately 10 words).          |                 |                       |                       |                          |     |

Figure 56 – Application form details

If upon review you identify that you cannot complete an assessment, you must reject the assignment using the 'Reject' button and entering the rejection reasons as outlined in the <u>Reject</u> <u>assignment</u> section of this document.

| Rank       | Score  | Inv 🔒            | ProQualinn 🕄 | Feas 🔒 | Ben 😫        | Please Complete Assessments          |
|------------|--------|------------------|--------------|--------|--------------|--------------------------------------|
| Administer | (MPCE) | Dr Test Applican | nt 🗸         | ~      | Test Title 1 | Submit Show Application PDF 🔁 Reject |

Figure 57 – Reject assessment button

## Navigating between Applications and Assessments

Once the 'Show Application' button is selected RMS will only display information and assessment details regarding the selected application. To review details for another accepted application a 'Next' and 'Previous' button becomes available at the top of the screen. This button will display the application ID of the next or previous application within the assessment list.

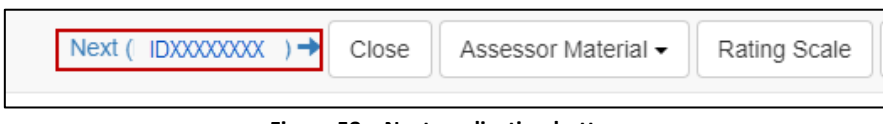

Figure 58 – Next application button

## Return to Assessment List

At the top of the page is an 'Assessment List' button which activates once 'Show Application' has been selected. This button returns the assessor to the full list of accepted assessments and reopens the key assessment information and due date messages. Please note this button is not available if the user is currently within the assessment list screen.

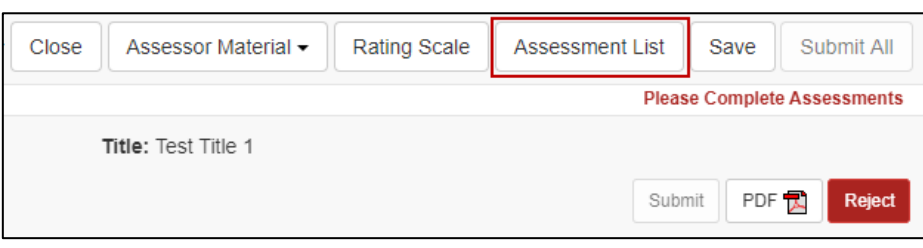

Figure 59 – Assessment list button

#### **Enter Assessments**

Assessment Criteria and weightings will differ between schemes. Information regarding the scheme specific assessment criteria can be found within the 'Assessor Handbooks' link found under the 'Assessor Resources' button in the top right of the screen.

| Rank Score                             | Inv 🕄 ProQual     | inn 🕄 Feas 🕄 | Ben 🕄        | Please Complete Assessments          |
|----------------------------------------|-------------------|--------------|--------------|--------------------------------------|
| IDXXXXXXXXXXXXXXXXXXXXXXXXXXXXXXXXXXXX | Dr Test Applicant | ~            | Test Title 1 | Submit Show Application PDF 🔁 Reject |
|                                        |                   |              |              |                                      |

Figure 60 – Assessment score entry

Enter your Score for each assessment criteria in the box provided ensuring that the score entered relates to the criteria listed above the score box.

More information including the full criterion name and the weighting can be located by selecting the 'information' button.

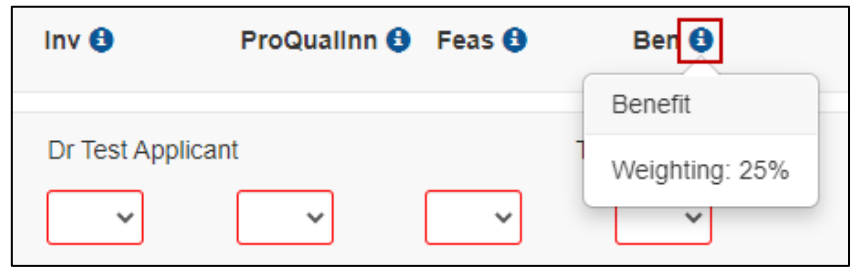

Figure 61 – Additional criterion information

If you do not understand any of the criteria against which applications are assessed, do not leave the score blank, as you will be unable to submit your assessment. Either refer to the relevant Grant Guidelines or the Assessor Handbook for information about assessment criteria.

Click on the **'Save'** button at the top right of screen regularly to save your assessment. It is **recommended that you also save your assessment text in a separate document to minimise the risk of losing data at any stage.** This information must be destroyed at the completion of the assessment process.

| Close Assessor Material - | Rating Scale | Assessment List | Save       | Submit All  |
|---------------------------|--------------|-----------------|------------|-------------|
|                           |              | Pleas           | e Complete | Assessments |
| Title: Test Title 1       |              |                 |            |             |
|                           |              | Subr            | nit PDF    | Reject      |

Figure 62 – Save assessment button

Once your application assessment has been entered, RMS will automatically calculate/recalculate the **overall Application 'Rank' and 'Score'**. This calculation is based on the assessment criteria score weightings. If a rank matches an already assessed application an error message will appear, and the assessment cannot be submitted until all rankings have been applied.

| IDXXXXXXXX (MPCE)         | Dr Test Applicant                  | A 🗸 | Test Title 1 |   | Submit | Show Application | PDF 🔂 | Reject |
|---------------------------|------------------------------------|-----|--------------|---|--------|------------------|-------|--------|
| Administering Organisatio | on:<br>tical scores must be ranked |     |              |   |        |                  |       |        |
| IDXXXXXXXX (MPCE)         | Dr Lead Investigator               | A 🗸 | Test Title 8 | [ | Submit | Show Application | PDF 🛃 | Reject |

Figure 63 – Duplicate rank error message

Once the assessment details are complete the assessment can be submitted. To submit an individual assessment, select the 'Submit' button. If you wish to undo the submit action, select the 'Undo Submit' button that appears under the Administering Organisation detail. To proceed with submission, confirm the submission by selecting 'Save' at the top right of the screen.

| Rank                                   | Score                                    | Inv 🕄                          | ProQualinn 🕄 Feas 🕄   | Ben 🚯                 | Please Complete Assessments                        |
|----------------------------------------|------------------------------------------|--------------------------------|-----------------------|-----------------------|----------------------------------------------------|
| IDXXXXXX<br>1 ~<br>Administ            | XX (MPCE)                                | Dr Test Appli                  | A V A V               | Test Title 1          | Submit Show Application PDF 🔂 Reject               |
|                                        |                                          |                                | Figure 64             | - Submit assessmer    | nt button                                          |
| Dents                                  |                                          |                                |                       |                       |                                                    |
| кайк                                   | Score                                    | Inv 🚯                          | ProQualinn 🕄 🛛 Feas 🕄 | Ben 🚯                 | Please Complete Assessments                        |
| IDXXXXXXXXXXXXXXXXXXXXXXXXXXXXXXXXXXXX | Score<br>(MPCE)<br>A<br>ering Organisati | Inv O<br>Dr Test Applie<br>A v | ProQualInn I Feas I   | Ben 🔁<br>Test Title 1 | Submit     Show Application     PDF (2)     Reject |

Figure 65 – Undo submit prior to saving submission

|                                                                    | Close | Assessor Material - | Rating Scale | Asse | essment List | Save       | Submit All |
|--------------------------------------------------------------------|-------|---------------------|--------------|------|--------------|------------|------------|
| inappropriate elements that should not be included in assessments: |       |                     |              |      |              |            |            |
| 1. Using acronyms.                                                 |       |                     |              |      | Save to co   | omplete si | ubmission  |
| <ol><li>Generic comments used in multiple assessments.</li></ol>   |       |                     |              |      |              |            |            |

Figure 66 – Confirm assessment submission message

NOTE: Once you have selected 'Save' to complete the submission you will be unable to de-submit the assessment and you must email the relevant contact details provided within the Assessor handbook to have the assessment returned to you.

Alternatively, you can 'Save' the assessment and continue to complete all assessments prior to bulk submission (further information is available in the <u>Submit Assessments in Bulk</u> section of this document).

## **Rank Applications**

To submit all assessments, you must **establish a ranked list** if you have accepted more than 1 assessment. RMS will use the overall application scores to automatically rank your assessments in order.

If you have multiple applications with the same overall Application score the Assessment list will flag applications that must be **given a unique rank**. Note that since the Assessment Criteria are weighted, it is possible for applications with different criteria scores to have the same overall score. You will not be able to submit your assessments until each application has a unique rank.

| IDXXXXXXXX (MPCE)         | Dr Test Applicant           | Test Title 1 | Submit Show Application PDF 🔂 Reject |
|---------------------------|-----------------------------|--------------|--------------------------------------|
| Administering Organisatio | on:                         |              |                                      |
| All assessments with Iden | tical scores must be ranked |              |                                      |
| IDXXXXXXXX (MPCE)         | Dr Lead Investigator        | Test Title 8 |                                      |
| <b>A</b>                  | A 🗸 🗛                       | A 🗸 🗛        | Submit Show Application PDF 🔂 Reject |
| Administering Organisatio | on:                         |              |                                      |
| All assessments with iden | tical scores must be ranked |              |                                      |
|                           |                             |              |                                      |

Figure 67 – Duplicate rank error message

Once the unique rank is assigned the error message will disappear and the assessments can be submitted.

| Rank     | Score              | Inv 🕄           | ProQualinn 🕄 | Feas 🕄 | Ben 🚯        | Please Complete Assessments   |
|----------|--------------------|-----------------|--------------|--------|--------------|-------------------------------|
|          | XX (MPCE)          | Dr Test Applica | nt           |        | Test Title 1 |                               |
| Administ | ering Organisation | A ¥             | A ¥          | A •    | A V          | Submit Snow Application Pur R |

Figure 68 – Entered rank to clear duplicate rank error message

To ensure that all the assessments are saved, click 'Save'.

## Submit Assessments in Bulk

If assessments have not been submitted individually the 'Submit All' button will activate at the top right of the screen once all unsubmitted assessments have reached the minimum system requirements.

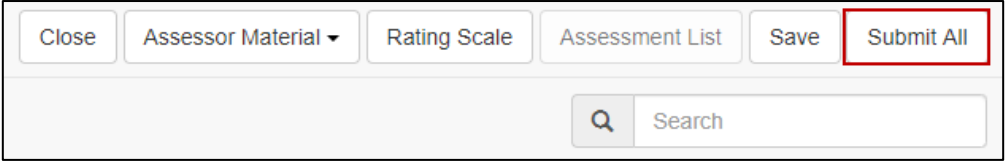

Figure 69 – Submit All assessments button

To submit all complete assessments, select 'Submit All' and then 'Save' to complete submission.

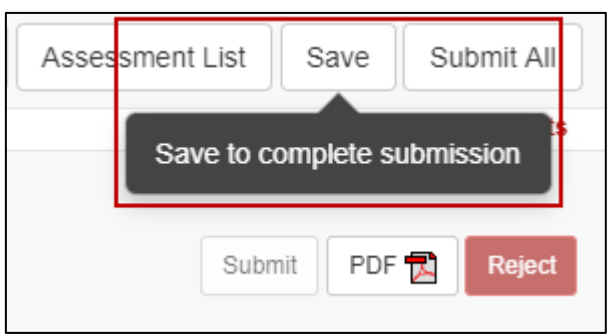

Figure 70 – Confirm assessment submission message

Once your assessments have been submitted you will not be able to amend the details, and the 'Submit' button will be greyed out. If you need to change an assessment, please email the relevant contact details provided within the Assessor Handbook before the assessment closing date to have the assessment 'de-submitted'.